2021 年 5 月 19 日 株式会社 北洋銀行

## 【重要】携帯会社主要3キャリアの新料金プランにご変更のお客さまへ

2021 年 3 月より提供が開始されている新料金プラン (NTT ドコモ「ahamo」、KDDI (au) 「povo」、SoftBank「LINEMO」) にご変更済み、またはご変更を検討されているお客さま へお知らせです。

上記、各社の新料金プランでは、キャリアメールをご利用いただくことはできません。

新料金プランでご利用いただけないキャリアメールアドレス

- 「ahamo」 :@docomo.ne.jp
- 「povo」:@au.com, @ezweb.ne.jp
- [LINEMO]: @i.softbank.jp, @softbank.ne.jp, @vodafone.ne.jp

当行サービスにてキャリアメールをご登録のお客さまは、北洋銀行からの重要なお知らせ 等のメールをお受け取りいただけなくなり、ご本人による ID やパスワードの設定、確認な どができなくなりますので十分にご注意ください。

新料金プランへご変更済み、またはご変更を検討されているお客さまは、ご登録のメールア ドレスの確認と、キャリアメール以外のメールアドレスへの変更をお願いいたします。

▼当行からメールにてお知らせ等を送信する個人のお客さま向けサービス

- ・ほくよう ID (ほくようスマート通帳、口座情報連携サービス)
- ・北洋ダイレクト
- ・北洋投信ダイレクト

▼メールアドレスの変更方法

詳しい操作手順は次項をご覧ください。

以上

#### メールアドレスの変更方法

# 【ほくよう ID】

- 1. スマートフォンあるいは PC から、「ほくよう ID」へログイン https://www.hokuyobank.co.jp/member/
- 2. ログイン後、「ユーザー情報の照会・変更」をクリック
- 3. 「メールアドレスの変更」をクリック
- 4. 新しいメールアドレスを入力し「変更する」をクリック
- 5. 新しいメールアドレスに届く確認メールに記載されているリンクをクリックし変更 完了

#### 【北洋ダイレクト】

- スマートフォンあるいは PC から、「北洋ダイレクト」へログオン https://www.hokuyobank.co.jp/ib/
- 2. トップページ下部のメニューから「手続メニューをクリック」
- 3. 「Eメールアドレスの変更」をクリック
- 4. 個人情報取扱規定をご確認の上、「同意して次へ」をクリック
- 5. 新しいメールアドレスを入力し、「入力内容を確認」をクリック
- 6. 変更内容を確認し、承認パスワードを入力したうえで「この内容で変更」をクリック し変更完了

### 【北洋投信ダイレクト】

- スマートフォンあるいは PC から、「投信ダイレクト」へログオン https://www.hokuyobank.co.jp/todirect/
- 2. 画面左側の取引メニューから、「各種照会・手続」ボタンをクリック
- 3. 新たに表示される「メール設定」ボタンをクリック
- 4. 変更したいメールアドレス右側の「変更」ボタンをクリック
- 5. 新しいメールアドレスを入力し、「確認」ボタンをクリック
- 6. 取引パスワードを入力し「実行」ボタンをクリックし変更完了

以上